Your computer has a disk larger than 512 MB. This version of Windows resulting in more efficient ,includes improved support for large disks and allowing disks over 2 GB to be ,use of disk space on large drives .formatted as a single drive

**IMPORTANT:** If you enable large disk support and create any new drives on this

you will not be able to access the new drive(s) using other operating ,disk as well as ,including some versions of Windows 95 and Windows NT ,systems

disk utilities that ,earlier versions of Windows and MS-DOS. In addition were not designed explicitly for the FAT32 file system will not be able to work with this disk. If you need to access this disk with other operating .do not enable large drive support ,systems or older disk utilities

Do you wish to enable large disk support (Y/N) .....? [Y]

اختر Y واضغط ENTER

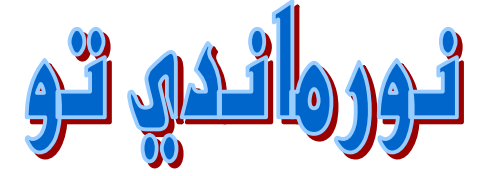

- ستأتيك شاشة أخرى بهذا الشكل:

Microsoft Windows Millennium Fixed Disk Setup Program C)Copyright Microsoft Corp. 1983 - 2000)

**FDISK Options** 

Current fixed disk drive: 1

:Choose one of the following

- 1- Create DOS partition or Logical DOS Drive
- 2- Set active partition
- **3- Delete partition or Logical DOS Drive**
- 4- Display partition information

Enter choice: [1]

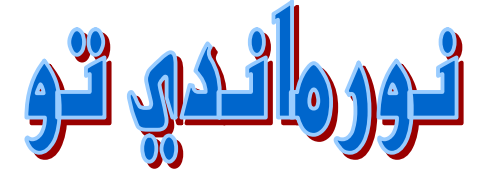

وهذه هي شاشة المسح:

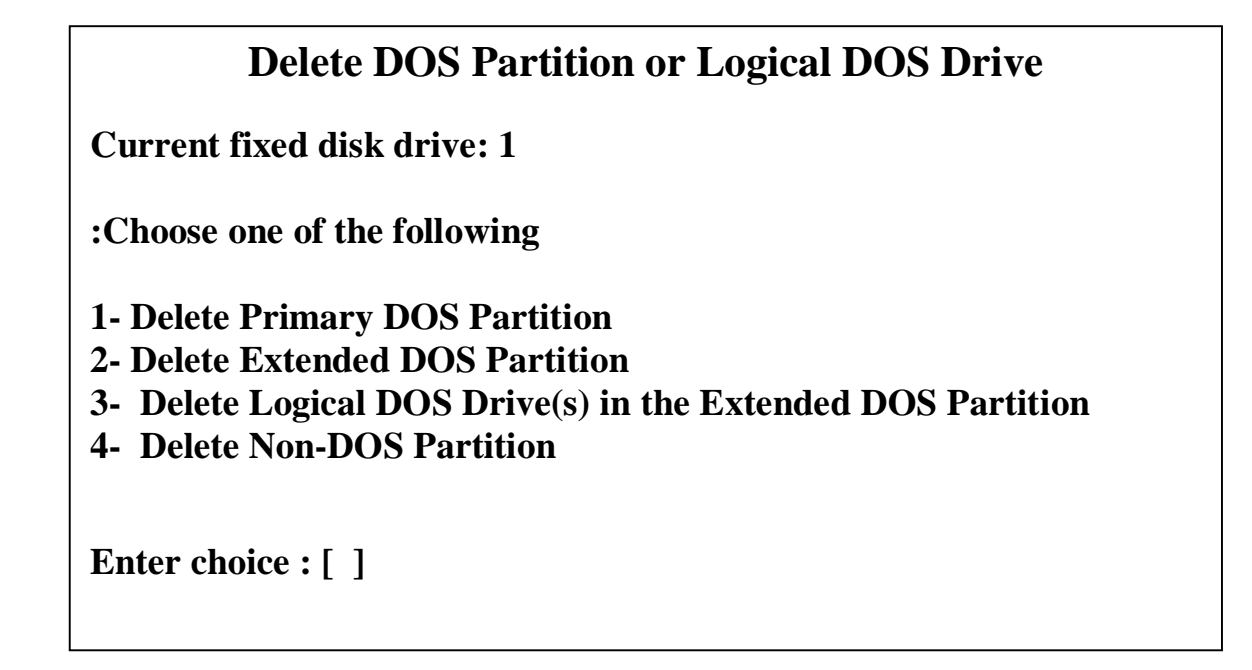

- اختر كل واحد وامسح كل ما هو موجود بداخله إن وجد .

٣- بعد هذه الخطوة نقوم بإعادة تشغيل الجهاز والدخول مرة أخرى على ال FDISK و هذه المرة نختار الخيار الأول ونقوم بتقسيم الهارديسك كما نريد إن رغبنا بذلك.

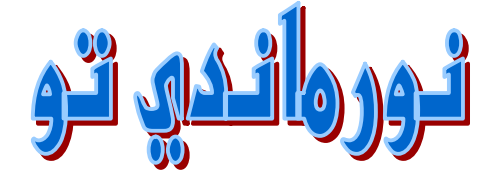

| <b>Create DOS Partition or Logical DOS Drive</b>                                                                                                    |
|----------------------------------------------------------------------------------------------------|
| Current fixed disk drive: 1                                                                                                    |
| Choose one of the following :                                                                                                    |
| <ol> <li>Create Primary DOS Partition</li> <li>Create Extended DOS Partition</li> <li>Create Logical DOS Drive(s) in the Extended DOS Partition</li> </ol> |
| Enter choice: [1]                                                                                                    |

Press Esc to return to FDISK Options

الخيار الاول تثبيت القسم الرئيسي وهو مطلوب اولاً ويخيرك اذا ما رغبت بالاحتفاظ بالمساحة الكلية المتوفرة على هذا القسم فان رغبت بعدم لتقسيم اختر هذا الخيار Y او N ان رغبت بتقسيم الهارديسك

بعد اختيارك للنسبة التي تريد من المساحه لهذا القسم سيتم تثبيتها . قم بالانتقال للخيار الثاني وثبت المساحة المتبقية له . ثم اخرج من البرنامج واعد تشغيل الجهاز .

وادخل بالفلوبي ايضاً مع تعريف السيدي روم . قم بعمل فورمات لل C ولل D ان قمت بتقسيم الهارديسك . ثم انتقل لعملية تنصيب الويندوز بدخولك على السيدي روم وقم بتنصيبه .

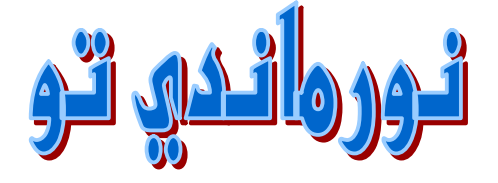